## Guide sur l'utilisation du système de gestion des utilisateurs du SIACH

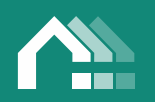

THE AGENCY FOR CO-OPERATIVE HOUSING L'AGENCE DES COOPÉRATIVES D'HABITATION

| Guide à l'intention de l'administrateur de la coopérative                |
|--------------------------------------------------------------------------|
| Processus d'inscription3                                                 |
| Accès de l'utilisateur au panneau de l'administrateur de la coopérative8 |
| Page « Gestion des utilisateurs »8                                       |
| Profil10                                                                 |
| Modifier le mot de passe11                                               |
| Administrateur12                                                         |
| Rôles de l'utilisateur13                                                 |
| Sécurité15                                                               |
| Journaux15                                                               |
| Créer un nouvel utilisateur16                                            |
| Guide à l'intention de l'utilisateur de la coopérative18                 |
| Pour commencer18                                                         |
| Page « Profil »21                                                        |
| Profil22                                                                 |
| Modifier le mot de passe23                                               |
| Sécurité23                                                               |
| Journaux24                                                               |
| Autres outils                                                            |
| Réinitialisation du mot de passe24                                       |
| Langue d'affichage27                                                     |
| Utilisateur verrouillé27                                                 |
| Aide                                                                     |

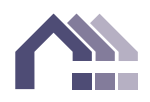

# Guide à l'intention de l'administrateur de la coopérative

#### Processus d'inscription

- 1. L'Agence envoie d'abord un courriel intitulé « Inscription de l'utilisateur » à la personne-ressource principale de la coopérative. La personne-ressource principale peut transmettre le courriel à la personne désignée en tant qu'administratrice de la coopérative, s'il ne s'agit pas de la personne-ressource principale. Si aucun courriel n'est reçu, veuillez vérifier le dossier des pourriels.
- 2. Veuillez cliquer sur le « Lien d'inscription de l'utilisateur » fourni dans le courriel.

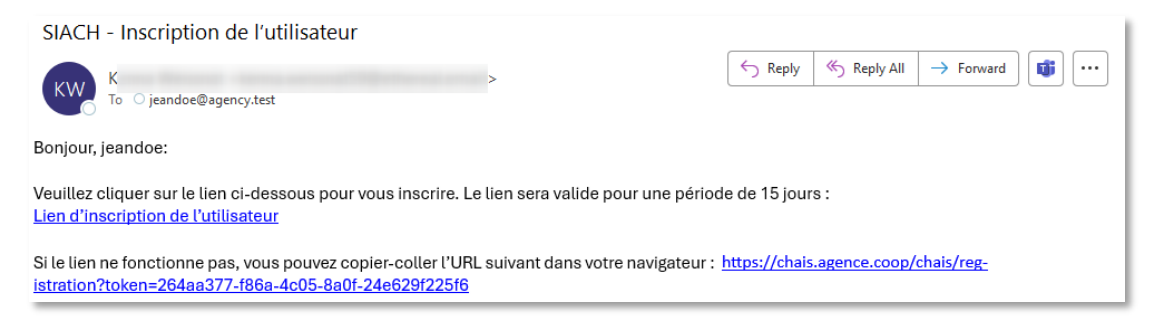

3. La personne désignée comme administratrice de la coopérative est invitée à cliquer sur le « Lien d'inscription de l'utilisateur » dans le courriel pour accéder à la page d'inscription.

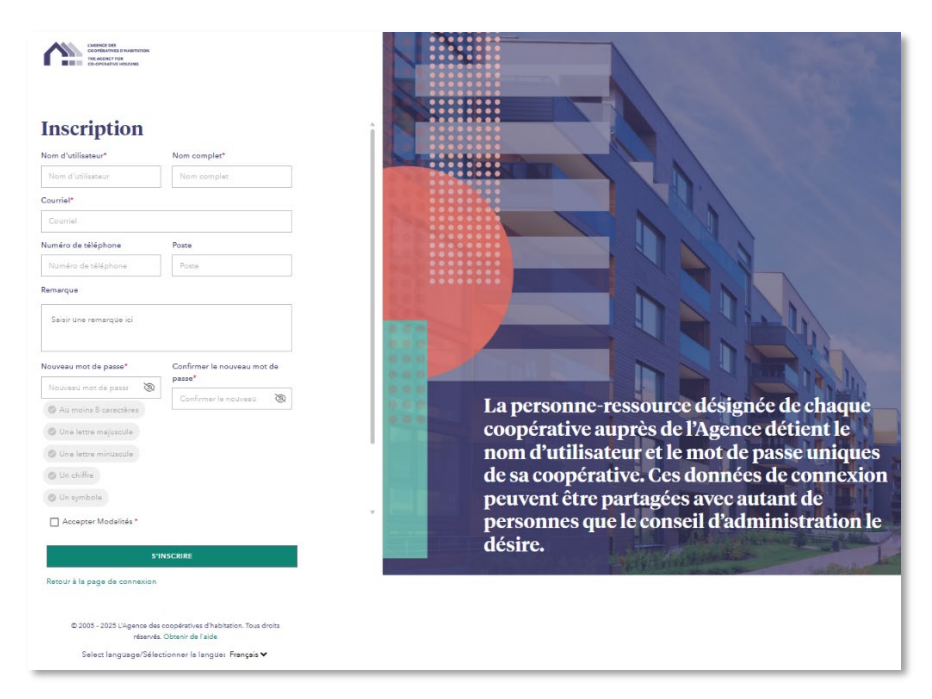

- 4. L'administrateur de la coopérative pourra ensuite remplir le formulaire d'inscription en saisissant sa propre adresse courriel. Cette personne doit créer un nouveau nom d'utilisateur, différent de celui déjà utilisé par la coopérative. Pour terminer le processus d'inscription, il suffira ensuite d'accepter les modalités et en cliquant sur « S'inscrire ».
- 5. Inscription réussie!

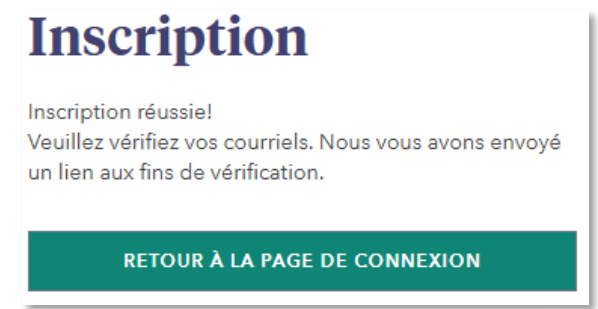

- 6. Un courriel intitulé « Vérification de l'utilisateur » est envoyé ensuite à l'administrateur de la coopérative à l'adresse courriel fournie à l'étape précédente.
- 7. Veuillez cliquer sur le « Lien de vérification de l'utilisateur » dans le courriel.

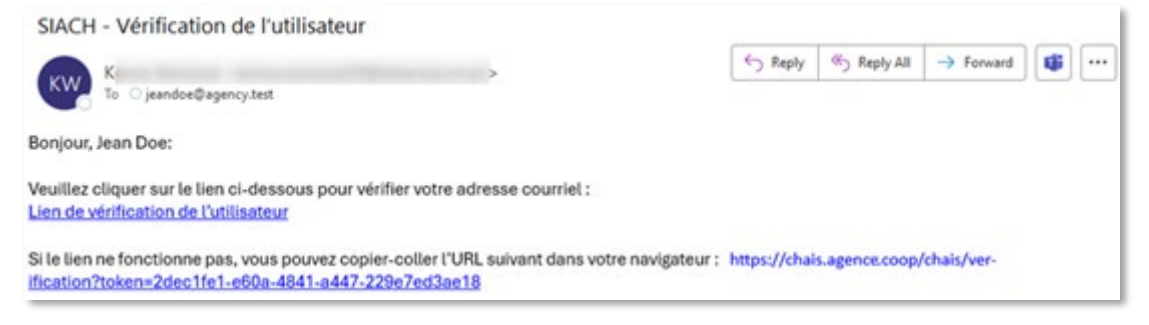

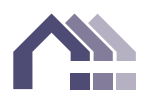

8. Le compte d'administration de la coopérative a été validé. Veuillez retourner ensuite à la page de connexion.

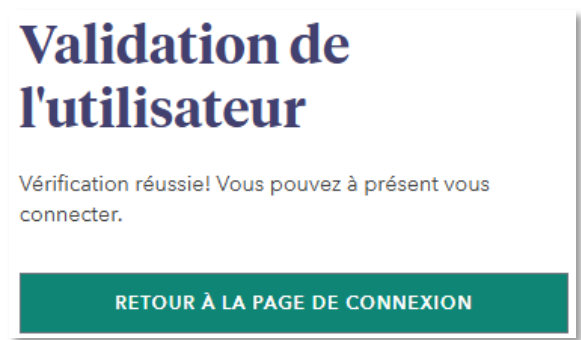

9. Veuillez ouvrir une session en saisissant le nom d'utilisateur et le mot de passe enregistrés.

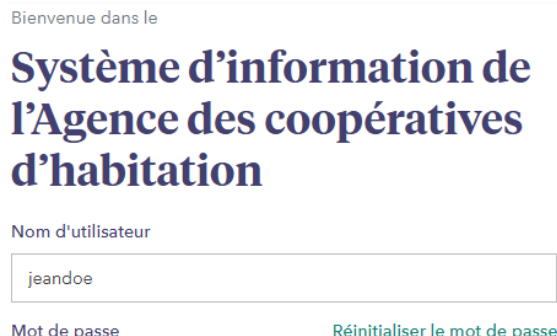

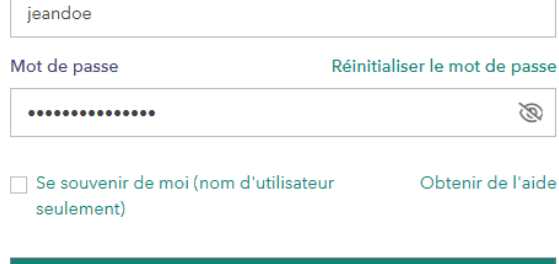

SE CONNECTER

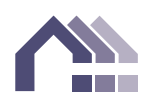

10. Lors de la connexion initiale, veuillez vérifier votre identité à l'aide de l'authentification multifacteur. Veuillez indiquer si vous préférez recevoir le code de sécurité par courriel ou par message texte. Veuillez saisir vos renseignements et appuyez sur « Soumettre ». Les utilisateurs seront invités à s'authentifier si leur adresse IP a été modifiée, s'ils utilisent un navigateur différent ou s'ils n'ont pas ouvert de session depuis 30 jours.

| Authentification multifacteur |               | Authentification multifacteur  |               |
|-------------------------------|---------------|--------------------------------|---------------|
| S'inscrire                    |               | S'inscrire                     |               |
| COURRIEL                      | MESSAGE TEXTE | COURRIEL                       | MESSAGE TEXTE |
| Courriel*                     |               | Numéro de téléphone*           |               |
| Courriel                      |               | Numéro de téléphone            |               |
| Confirmer l'adresse courriel* |               | Confirmer de numéro de télépho | ne*           |
| Confirmer l'adresse courriel  |               | Confirmer de numéro de téléph  | ione          |
| SOUMET                        | TTRE          | SOUM                           | AETTRE        |
| Retour à la page de connexion |               | Retour à la page de connexion  |               |

11. Un courriel ou un message texte intitulé « Votre code d'accès de sécurité » est envoyé à l'administrateur de la coopérative. Veuillez vérifier si vous avez reçu un courriel ou un message texte dans un délai de 15 minutes.

| SIACH - AMF - Votre code d'accès de sécurité                                                                                                    |                            |                |                 |          |       |
|----------------------------------------------------------------------------------------------------|----------------------------|----------------|-----------------|----------|-------|
| KW K 50 jeandoe@agency.test                                                                                                    | ← Reply                    | ≪  Reply All   | → Forward       | <b>U</b> |       |
| Bonjour, Jean Doe:                                                                                                    |                            |                |                 |          |       |
| Votre code d'identification multifacteur est<br>366516                                                                                                    |                            |                |                 |          |       |
| Pour ajouter un niveau de sécurité supplémentaire, veuillez terminer le processus de connexi<br>ci-dessus.                                                                          | on en saisis:              | sant le code d | identification  | à 6 chi  | ffres |
| Remarque : Ce code d'authentification est valide pendant seulement 5 minutes. Si vous d<br>d'authentification, vous devrez demander un nouveau code d'authentification à la page de | désirez vous<br>connexion. | s connecter a  | près l'expirati | on du d  | code  |
| L'équipe de soutien du SIACH                                                                                                    |                            |                |                 |          |       |

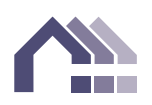

12. Veuillez saisir le code de sécurité à six chiffres que vous avez reçu par courriel ou message texte. Veuillez cliquer sur « Vérifier votre identité ».

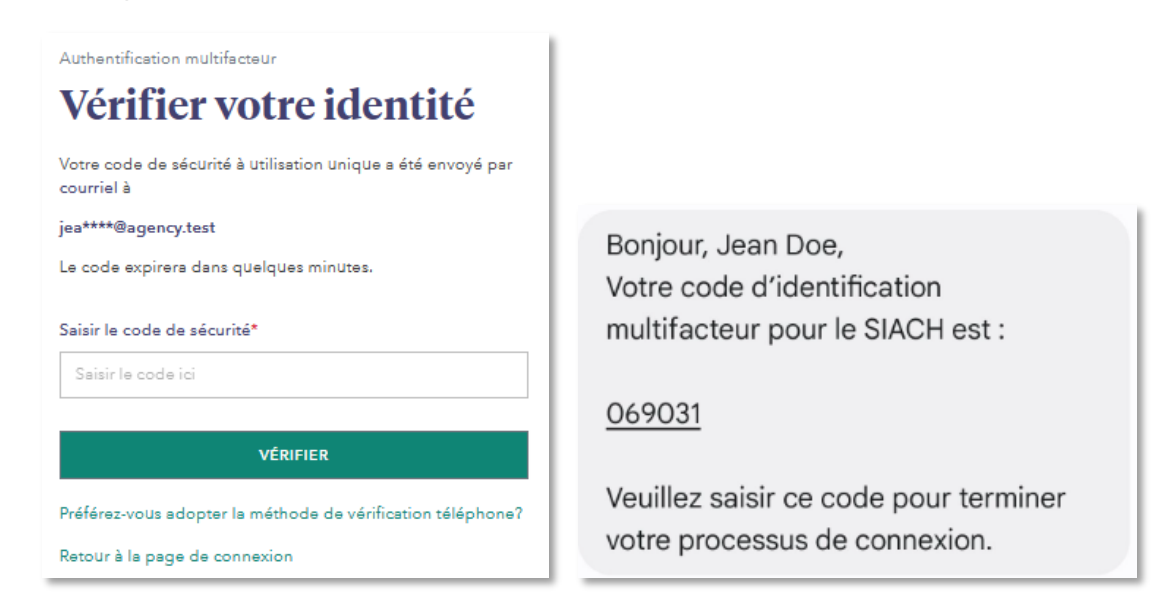

13. La page d'accueil du SIACH de la coopérative s'affichera.

| L'AGENCE DES<br>COOPÉRATIVES D'HABITATION                                                                                                    | Bienvenue, jeandoe                                                                                                    |
|----------------------------------------------------------------------------------------------------|----------------------------------------------------------------------------------------------------|
| CD-OPERATIVE HOUSING                                                                                                    | Admin   Profil   Sortie   Site public   Coup de circuit   English   Aide                                                                                                    |
|                                                                                                    | agence.coop                                                                                                    |
|                                                                                                    |                                                                                                    |
|                                                                                                    |                                                                                                    |
| Bienvenue Accords Rapports                                                                                                    |                                                                                                    |
| Bienvenue                                                                                                    |                                                                                                    |
| Bienvenue au site Web des clients de l'                                                                                                    | Agence.                                                                                                    |
| Cette page est votre passerelle vers de<br>longue date et les nouveaux membres                                                                           | s renseignements importants pour vous et votre coopérative. Les gestionnaires des coopératives, les bénévoles de<br>y trouveront tous leur compte.                                                                   |
| <ul> <li><u>Accords</u> Consultez ou téléchargez de<br/><u>Rapports</u> Consultez vos Déclarations<br/>de suivi auprès de l'Agence, c'est ici</li> </ul> | s accords juridiques, comme votre accord d'exploitation avec la SCHL.<br>annuelles de renseignements et les rapports de l'Agence. Si votre coopérative dépose ses budgets et ses rapports<br>que vous les trouverez. |
| Pour des <u>ressources</u> , ainsi que des <u>nou</u>                                                                                                    | velles et mises à jours utiles, visitez notre <u>site Web public.</u>                                                                                                    |

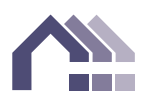

## Accès de l'utilisateur au panneau de l'administrateur de la coopérative

1. L'inscription donne accès à deux nouveaux liens : Admin et Profil.

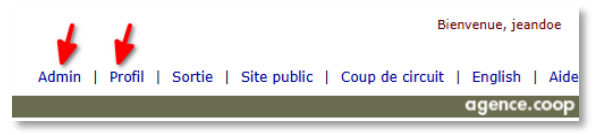

Le lien « Admin » mène à la page « Gestion des utilisateurs », qui permet de créer de nouveaux utilisateurs et de tenir à jour les rôles et les profils des utilisateurs. Le lien « Profil » permet d'afficher les paramètres des profils.

#### Page « Gestion des utilisateurs »

1. Pour accéder à la page « Gestion des utilisateurs », veuillez cliquer sur le lien « Admin ».

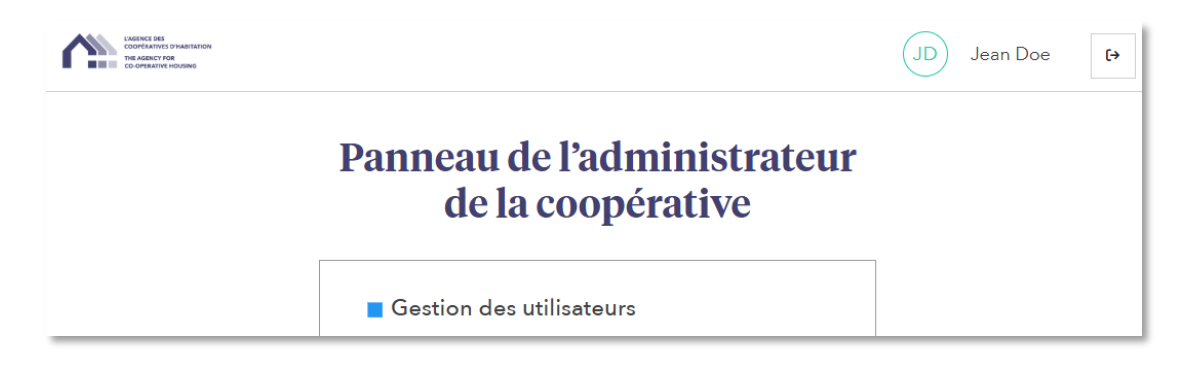

Tous les utilisateurs inscrits au sein de la coopérative sont affichés sur cette page. Au départ, seul le profil de l'administrateur de la coopérative est affiché. (Le type d'utilisateur est « Coop », le sous-type d'utilisateur est « Admin ».)

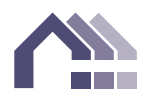

Sur cette page, l'administrateur de la coopérative peut créer de nouveaux utilisateurs de la coopérative, attribuer des accès selon le rôle, supprimer l'accès et consulter le journal des activités des utilisateurs de la coopérative. **N.B. : Il est important de supprimer l'accès lorsqu'une personne <u>quitte</u> la coopérative ou que son <u>rôle</u> change.** 

| CASEME DE LAS MEL DE LAS MEL DE L | NUTERON                    |                      |                |                     |                                             |                                   |                                |                   | JD Jear          | n Doe 〔→                     |
|----------------------------------------------------------------------------------------------------|----------------------------|----------------------|----------------|---------------------|---------------------------------------------|-----------------------------------|--------------------------------|-------------------|------------------|------------------------------|
| Gestion d<br>utilisateu                                                                                                    | les<br>irs                 | RETOUR               | Rechercher     |                     | ٩                                           |                                   |                                |                   | CR               | ÉER UN NOUVEL<br>UTILISATEUR |
| Type<br>d'utilisateur                                                                                                    | Sous-type<br>d'utilisateur | Nom<br>d'utilisateur | Nom<br>complet | Courriel            | Rôles                                       | Verrouillé (date<br>d'inactivité) | Nouveau mot de passe<br>requis | Mis à jour<br>par | Mis à jour<br>le | Actions                      |
| Соор                                                                                                    | Admin                      | jeandoe              | Jean Doe       | jeandoe@agency.test | Coopérative<br>Coopérative - Administrateur |                                   | 2025/02/20                     | jeandoe           | 2025-02-<br>21   | <b>1</b> 2                   |
|                                                                                                    |                            |                      |                | Afficher 15 👻       | 1 sur 1  < <                                | > >                               |                                |                   |                  |                              |

 Veuillez cliquer sur le symbole de modification sous « Actions » pour afficher un profil et y apporter des modifications. Il existe deux sous-types d'utilisateurs : « Admin » et « Utilisateur ». L'administrateur de la coopérative (Admin) a accès à sa propre page de profil ainsi qu'aux profils de tous les utilisateurs. Les utilisateurs n'ont accès qu'à leur propre profil.

| Nom<br>d'utilisateur | Nom<br>complet | Courriel            | Rôles                                       | Verrouillé (date<br>d'inactivité) | Nouveau mot de passe<br>requis | Mis à jour<br>par | Mis à jour<br>le | Actions |
|----------------------|----------------|---------------------|---------------------------------------------|-----------------------------------|--------------------------------|-------------------|------------------|---------|
| jeandoe              | Jean Doe       | jeandoe@agency.test | Coopérative<br>Coopérative - Administrateur |                                   | 2025/02/20                     | jeandoe           | 2025-02-<br>21   | =,      |

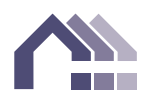

#### Profil

3. La page « Profil » s'affichera. Les renseignements personnels peuvent être modifiés sur cette page. Si des modifications doivent être apportées, veuillez cliquer sur « Enregistrer » à chaque page.

| PROFIL                   | Profil                                                                                                    |                                             | ENREGISTRE |
|--------------------------|----------------------------------------------------------------------------------------------------|---------------------------------------------|------------|
| MODIFIER LE MOT DE PASSE | Renseignements personn                                                                                    | els                                         |            |
|                          | Jean Doe                                                                                                  |                                             |            |
| ROLES DE L'UTILISATEUR   | Courriel*                                                                                                 | Numéro de téléphone                         | Poste      |
| ÉCURITÉ                  | jeandoe@agency.test                                                                                       | (123) 123-1234                              | ×000       |
|                          |                                                                                                    |                                             |            |
| JOURNAUX                 | Renseignements sur l'util                                                                                 | isateur                                     |            |
| OURNAUX                  | Renseignements sur l'util                                                                                 | Sous-type d'utilisateur                     |            |
| OURNAUX                  | Renseignements sur l'util<br>Type d'utilisateur<br>Coop                                                   | Sous-type d'utilisateur Admin               |            |
| JOURNAUX                 | Renseignements sur l'util<br>Type d'utilisateur<br>Coop<br>Nom de l'organisation                          | Sous-type d'utilisateur Admin               |            |
| IOURNAUX                 | Renseignements sur l'util<br>Type d'utilisateur<br>Coop<br>Nom de l'organisation<br>Winkleigh             | Isateur<br>Sous-type d'utilisateur<br>Admin | ×          |
| JOURNAUX                 | Renseignements sur l'util<br>Type d'utilisateur<br>Coop<br>Nom de l'organisation<br>Winkleigh<br>Remarque | isateur<br>Sous-type d'utilisateur<br>Admin |            |

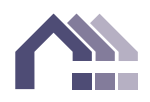

#### Modifier le mot de passe

4. Pour modifier un mot de passe, veuillez accéder à la page « Modifier le mot de passe ». Les utilisateurs de la coopérative et les administrateurs peuvent modifier leurs propres mots de passe sur cette page. Veuillez cliquer sur « Enregistrer » pour sauvegarder les modifications apportées.

| PROFIL                      | Modifier le mot de<br>passe                      | ENREGISTRER |
|-----------------------------|--------------------------------------------------|-------------|
| MODIFIER LE MOT DE<br>PASSE | Mot de passe actuel                              |             |
| ADMINISTRATEUR              | Mot de passe actuel*                             |             |
| RÔLES DE L'UTILISATEUR      | Mot de passe                                     | B           |
| SÉCURITÉ                    | Nouveau mot de passe                             |             |
| JOURNAUX                    | Nouveau mot de passe*                            |             |
|                             | Nouveau mot de passe                             | B           |
|                             | 🖉 Au moins 8 caractères 🛛 🕲 Une lettre majuscule |             |
|                             | O Une lettre minuscule O Un chiffre O Un symbole |             |
|                             | Confirmer le nouveau mot de passe*               |             |
|                             | Contrast Contrast Contrast                       | 260         |

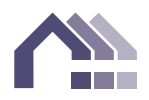

#### Administrateur

5. La page « Administrateur » permet de supprimer l'accès d'un utilisateur en le bloquant. Dans la section « Utilisateur verrouillé », veuillez cliquer sur le bouton à bascule pour désactiver le compte.

| PROFIL                                                         | Administrateur                                     | ENREGISTRER                   |
|----------------------------------------------------------------|----------------------------------------------------|-------------------------------|
| MODIFIER LE MOT DE PASSE                                       | Utilisateur verrouillé                             | Réinitialiser le mot de passe |
| RÔLES DE L'UTILISATEUR                                         |                                                    | Date de réinitialisation:     |
| SÉCURITÉ<br>JOURNAUX                                           |                                                    |                               |
|                                                                |                                                    |                               |
| Administrateur                                                 |                                                    | ENREGISTRER                   |
| <b>Utilisateur verrouillé</b><br>Date d'inactivité: 2025-02-21 | <b>Réinitialiser le mo</b><br>Date de réinitialise | ot de passe stion: 2025-02-21 |

Si un utilisateur verrouillé tente d'ouvrir une session, il recevra un message d'erreur.

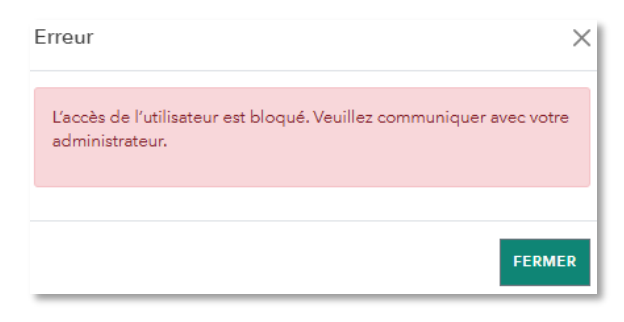

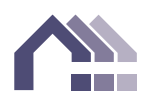

Une réinitialisation du mot de passe peut également être activée. La prochaine fois que l'utilisateur tentera d'ouvrir une session, il sera invité à réinitialiser son mot de passe.

| × |
|---|
|   |
| R |
| R |

#### Rôles de l'utilisateur

6. La page « Rôles de l'utilisateur » permet à l'administrateur d'accorder des autorisations aux utilisateurs de la coopérative ou de les modifier en sélectionnant les rôles dans un menu. L'administrateur aura accès à tous les rôles par défaut, conformément à l'entente de forfait de services. N. B. : Lorsque vous modifiez les rôles d'un utilisateur connecté, il doit fermer sa session et en ouvrir une nouvelle pour voir les modifications. Si l'administrateur modifie les rôles qui lui sont attribués, il devra actualiser la page pour voir les modifications.

Si un utilisateur est ajouté, mais qu'aucun rôle ne lui est attribué, il aura seulement accès aux ententes et aux rapports de la coopérative.

| PROFIL                   | Rôles de l'utilisateur ENREGISTRER          |
|--------------------------|---------------------------------------------|
| MODIFIER LE MOT DE PASSE | Rôles par défaut                            |
| ADMINISTRATEUR           | Coopérative Coopérative - Administrateur    |
| RÔLES DE L'UTILISATEUR   | Râles disponibles                           |
| SÉCURITÉ                 | Saisie de la demande de soutien au loyer    |
| JOURNAUX                 | Saisie de la demande de supplément au loyer |
|                          | Saisie du budget                            |
|                          | Saisie du rapport de surveillance           |
|                          | Soutien à l'inspection de la propriété      |
|                          | Saisie du plan d'action                     |
|                          | Saisie de l'autoévalUation                  |
|                          | Attestation de la DAR                       |

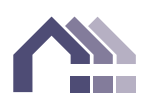

Définitions des rôles

Saisie de la demande de soutien au loyer :

Saisir les calculs du soutien au loyer pour les ménages subventionnés. Mettre à jour les renseignements sur les loyers, les services publics, les services non subventionnés et les composantes de logement. Soumettre les demandes de soutien au loyer à l'Agence.

Saisie de la demande de supplément au loyer :

Saisir les renseignements sur le supplément au loyer pour les ménages subventionnés. Mettre à jour les renseignements sur les loyers et les services publics. Soumettre les demandes de supplément au loyer à l'Agence.

Saisie du budget :

Saisir les renseignements sur le budget proposé de la coopérative. Soumettre le budget à l'Agence.

Saisie du rapport de surveillance :

Saisir les renseignements sur les arriérés, les logements inoccupés et la situation financière de la coopérative chaque mois ou chaque trimestre si l'Agence l'exige. Soumettre les rapports de surveillance à l'Agence.

Soutien à l'inspection de la propriété :

Remplir le questionnaire de préinspection lorsqu'une inspection de la propriété de la coopérative par l'Agence est prévue.

Saisie du plan d'action :

Saisir et soumettre le plan d'action triennal de la coopérative (exigé pour les coopératives qui participent au Programme de soutien au loyer). Saisir et soumettre les mises à jour annuelles du plan d'action.

Saisie de l'autoévaluation :

Remplir le questionnaire d'autoévaluation de la coopérative.

Attestation de la DAR :

Remplir l'attestation de la Déclaration annuelle de renseignements (DAR) de la coopérative.

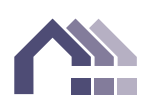

#### Sécurité

7. La page « Sécurité » affiche les renseignements actuels concernant l'authentification multifacteur ainsi qu'un bouton pour réinitialiser l'AMF.

| PROFIL           | Authentification multifacteur | RÉINITIALISER<br>L'AMF |
|------------------|-------------------------------|------------------------|
| MODIFIER LE MOT  |                               |                        |
| DE PASSE         |                               |                        |
| ADMINISTRATEUR   | Statut Activé                 | Méthode Courriel       |
| AUTORISATIONS DE |                               |                        |
| L'UTILISATEUR    | Adresse courriel enregistrée  | jeandoe@agency.test    |
| SÉCURITÉ         |                               |                        |
| JOURNAUX         |                               |                        |

#### Journaux

8. La page « Journaux » affiche l'historique des activités.

| PROFIL                   | Journaux                                     | Catégorie de jo | urnal 🔻             |
|--------------------------|----------------------------------------------|-----------------|---------------------|
| MODIFIER LE MOT DE PASSE | Activité                                     | Catégorie       | Créé le             |
|                          | Login Registration Successful.               | Identifiant     | 21/02/2025 00:20:55 |
| ADMINISTICTEOR           | User Created.                                | Utilisateur     | 21/02/2025 00:20:55 |
| AUTORISATIONS DE         | Login Verification Email Sent.               | Identifiant     | 21/02/2025 00:20:59 |
| L'UTILISATEUR            | Login Password Success.                      | Identifiant     | 21/02/2025 00:32:53 |
| SÉCURITÉ                 | MFA Registration: Sent                       | Mfa             | 21/02/2025 00:32:53 |
| SECONTE                  | MFA Challenge: Email Sent.                   | Mfa             | 21/02/2025 00:37:31 |
| JOURNAUX                 | MFA Challenge Success: Passed MFA Challenge. | Mfa             | 21/02/2025 00:38:37 |
|                          | · · · · · · · · · · · · · · · · · · ·        |                 |                     |

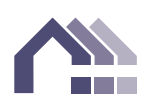

#### Créer un nouvel utilisateur

1. Veuillez cliquer sur l'onglet « Admin ». Cliquez ensuite sur « Gestion des utilisateurs ».

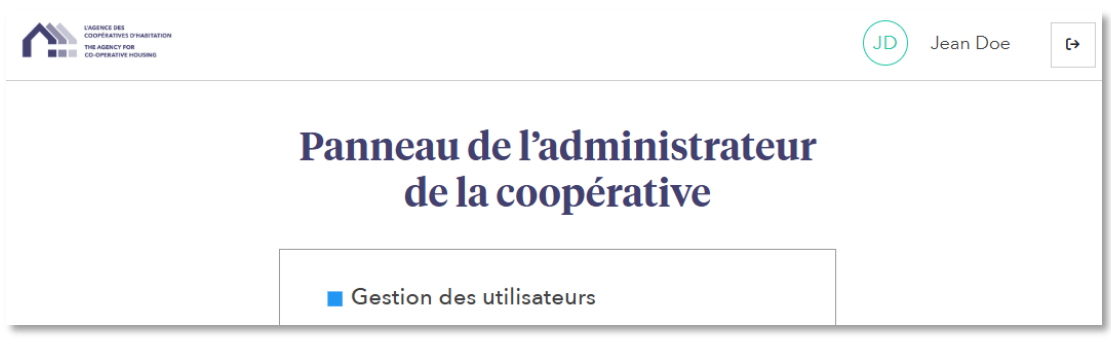

2. L'administrateur peut créer de nouveaux utilisateurs en cliquant sur le bouton « Créer un nouvel utilisateur ».

CRÉER UN NOUVEL UTILISATEUR

Veuillez remplir tous les champs requis. Les utilisateurs de la coopérative se voient attribuer des rôles qui leur donnent accès aux rapports précis qu'ils doivent produire. (Le type d'utilisateur est « Coop »; le sous-type d'utilisateur est « Utilisateur »; le « Nom de l'organisation » est celui de votre coopérative).

Un nom d'utilisateur et un mot de passe seront créés pour l'utilisateur. Veuillez noter que vous ne pourrez plus voir le mot de passe une fois que vous aurez quitté cette page. Veuillez communiquer le nom d'utilisateur et le mot de passe à l'utilisateur au moyen d'une méthode sécurisée afin qu'il puisse ouvrir sa première session. Veuillez sélectionner « Réinitialiser le mot de passe » pour obliger l'utilisateur à choisir un nouveau mot de passe lors de la première ouverture de session.

Si un utilisateur est ajouté, mais qu'aucun rôle ne lui est attribué, il aura seulement accès aux ententes et aux rapports de la coopérative.

Si vous utilisez l'anglais comme langue de préférence dans SIACH (système d'information de l'Agence des coopératives d'habitation), le courriel de vérification

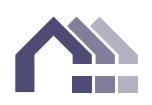

envoyé au nouvel utilisateur sera en anglais. Si vous souhaitez que le courriel soit envoyé en français, accédez à la page de connexion et sélectionnez le français.

| Créer un nouvel utilisateur                                                                            |                          |                        |                       |                | ×   |
|----------------------------------------------------------------------------------------------------|--------------------------|------------------------|-----------------------|----------------|-----|
| Renseignements personnels<br>Nom d'utilisateur*                                                        | Nom complet*             |                        | Courriel*             |                |     |
| Nom d'utilisateur                                                                                      | Nom complet              |                        | Courriel              |                |     |
| Numéro de téléphone                                                                                    |                          | Poste                  |                       |                | 1   |
| Numéro de téléphone                                                                                    | - D                      | Poste                  |                       |                |     |
| Mot de passe*                                                                                          |                          | Confirmer le mot de pa | asse*                 |                |     |
| Mot de passe                                                                                           | B @                      | Confirmer le mot de j  | passe                 | B 3            |     |
| Renseignements sur l'utilisateur<br>Type d'utilisateur*<br>Rôles de l'utilisateur<br>Rôles disponibles | Sous-type d'utilisateur* | •                      | Nom de l'organisation | •              | ]   |
| Renseignements administratifs                                                                          |                          | Remarque               |                       |                |     |
| Utilisateur verrouillé<br>Date d'inactivité:                                                           |                          | Saisir une rema        | rque ici              |                |     |
| Réinitialiser le mot de passe<br>Date de réinitialisation:                                             |                          |                        |                       |                |     |
|                                                                                                    |                          |                        | ANNU                  | ILER ENREGISTI | RER |

Une fois que vous aurez cliqué sur « Enregistrer », un courriel intitulé « <u>Vérification</u> <u>de l'utilisateur</u> » sera envoyé à l'adresse courriel de l'utilisateur de la coopérative. Une fois qu'il aura validé le courriel, il sera invité à configurer son authentification multifacteur.

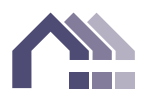

# Guide à l'intention de l'utilisateur de la coopérative

#### Pour commencer

- 1. Un courriel intitulé « Vérification de l'utilisateur » est envoyé par l'administrateur de la coopérative. Si le courriel ne se trouve pas dans votre boîte de réception, veuillez vérifier le dossier des pourriels.
- 2. Veuillez ouvrir le courriel et cliquer sur le « Lien de vérification de l'utilisateur ».

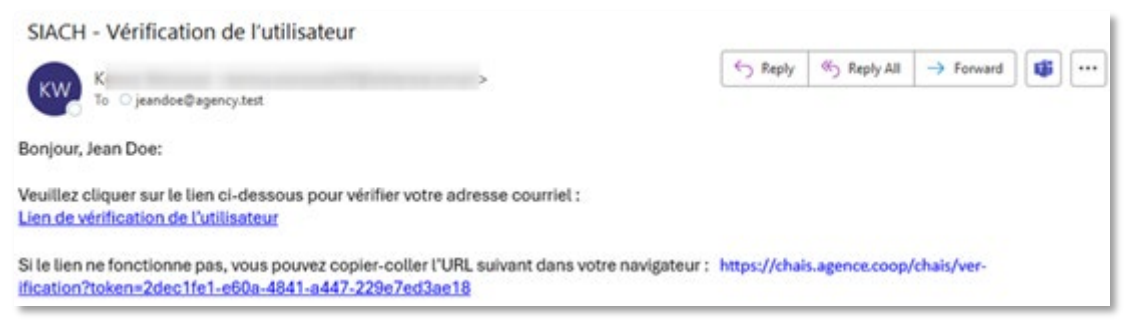

3. Le compte de l'utilisateur de la coopérative a été validé. Veuillez ouvrir une session.

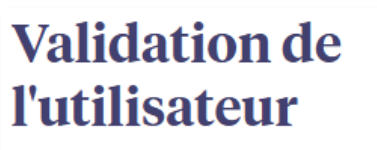

Vérification réussie! Vous pouvez à présent vous connecter.

RETOUR À LA PAGE DE CONNEXION

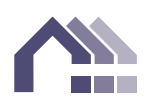

4. Veuillez ouvrir une session avec le nom d'utilisateur et le mot de passe fournis par l'administrateur de la coopérative. Si vous ne les avez pas reçus, veuillez communiquer avec l'administrateur de la coopérative. Nous vous recommandons de modifier votre mot de passe lors de la première ouverture de session.

#### Bienvenue dans le Système d'information de l'Agence des coopératives d'habitation

| Nom d'utilisateur                                                       |                               |
|-------------------------------------------------------------------------|-------------------------------|
| jeandoe                                                                 |                               |
| Mot de passe                                                            | Réinitialiser le mot de passe |
| •••••                                                                   | Ś                             |
| <ul> <li>Se souvenir de moi (nom d'utilisater<br/>seulement)</li> </ul> | ur Obtenir de l'aide          |
| SE CONNECT                                                              | rer                           |

5. Lors de la connexion initiale, veuillez vérifier votre identité à l'aide de l'authentification multifacteur. Veuillez indiquer si vous préférez recevoir le code de sécurité par courriel ou par message texte. Veuillez remplir le formulaire et cliquer sur « Soumettre ». Vous serez de nouveau invité à vérifier votre identité si votre adresse IP a été modifiée, si vous utilisez un navigateur différent ou si vous n'avez pas ouvert de session depuis 30 jours.

| Authentification multifacteur                                        |               | Authentification multifacteur                                                                         |               |
|----------------------------------------------------------------------|---------------|----------------------------------------------------------------------------------------------------|---------------|
| S'inscrire                                                           |               | S'inscrire                                                                                            |               |
| COURRIEL                                                             | MESSAGE TEXTE | COURRIEL                                                                                              | MESSAGE TEXTE |
| Courriel* Confirmer l'adresse courriel* Confirmer l'adresse courriel |               | Numéro de téléphone* Numéro de téléphone Confirmer de numéro de télépho Confirmer de numéro de téléph | one*          |
| SOUME                                                                | TTRE          | SOU                                                                                                   | METTRE        |
| Retour à la page de connexion                                        |               | Retour à la page de connexion                                                                         |               |

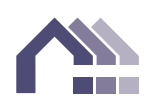

6. Veuillez vérifier votre identité à la dernière étape de l'authentification multifacteur. Un courriel ou un message texte intitulé « Votre code d'accès de sécurité » sera envoyé à l'utilisateur de la coopérative. Veuillez vérifier si vous avez reçu un courriel ou un message texte dans un délai de 15 minutes.

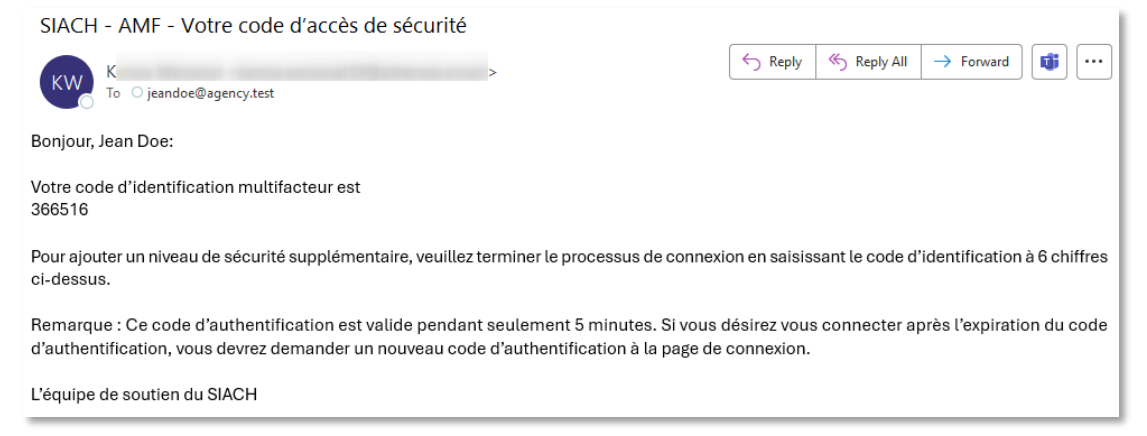

Bonjour, Jean Doe, Votre code d'identification multifacteur pour le SIACH est :

#### 069031

Veuillez saisir ce code pour terminer votre processus de connexion.

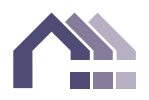

7. Veuillez saisir le code de sécurité à six chiffres que vous avez reçu par courriel ou message texte. Veuillez cliquer sur « Vérifier votre identité ».

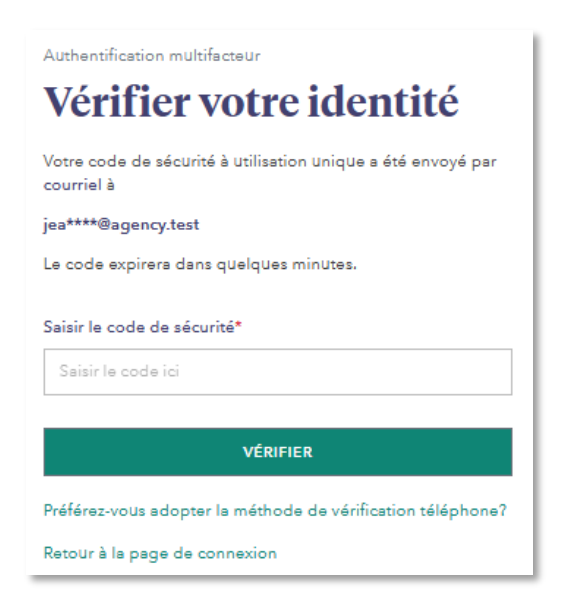

8. La page d'accueil du SIACH de la coopérative s'affichera.

| DAMING 261<br>COORDINATE (PRANTICIDA                                                                                                    | Bienvenue, jeandoe                                                                                                    |  |  |
|----------------------------------------------------------------------------------------------------|----------------------------------------------------------------------------------------------------|--|--|
| THE AGENCY FOR<br>THE AGENCY FOR<br>CO-OPERATIVE HOUSING                                                                                                    | Profil   Sortie   Site public   Coup de circuit   English   Aide                                                                                                    |  |  |
|                                                                                                    | agence.coop                                                                                                    |  |  |
|                                                                                                    |                                                                                                    |  |  |
|                                                                                                    | Contraction of Contraction of Contra |  |  |
| Bienvenue Accords Rapports                                                                                                    |                                                                                                    |  |  |
| Bienvenue                                                                                                    |                                                                                                    |  |  |
| Bienvenue au site Web des clients de l'Agence.                                                                                                    |                                                                                                    |  |  |
| Cette page est votre passerelle vers des renseignements importants pou<br>longue date et les nouveaux membres y trouveront tous leur compte.                                                                                                    | ir vous et votre coopérative. Les gestionnaires des coopératives, les bénévoles de                                                                                                    |  |  |
| <ul> <li><u>Accords</u> Consultez ou téléchargez des accords juridiques, comme votr</li> <li><u>Rapports</u> Consultez vos Déclarations annuelles de renseignements et l<br/>de suivi auprès de l'Agence, c'est ici que vous les trouverez.</li> </ul> | e accord d'exploitation avec la SCHL.<br>les rapports de l'Agence. Si votre coopérative dépose ses budgets et ses rapports                                                                                                    |  |  |
| Pour des ressources, ainsi que des nouvelles et mises à jours utiles, visit                                                                                                    | tez notre site Web public.                                                                                                    |  |  |
|                                                                                                    |                                                                                                    |  |  |

#### Page « Profil »

1. L'utilisateur de la coopérative verra apparaître un nouveau lien intitulé « Profil ».

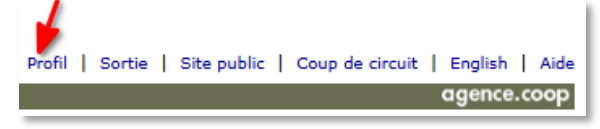

Le lien « Profil » lui permettra d'accéder aux paramètres de son profil.

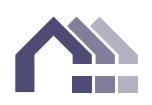

#### Profil

2. La page « Profil » s'affichera. Les renseignements de l'utilisateur peuvent être modifiés sur cette page. Si des modifications doivent être apportées, veuillez cliquer sur « Enregistrer » avant de quitter la page.

| PROFIL                               | Profil                                                       |                            | ENREGISTRE    |
|--------------------------------------|--------------------------------------------------------------|----------------------------|---------------|
| MODIFIER LE MOT DE PASSE<br>SÉCURITÉ | Renseignements personnels                                    |                            |               |
| JOURNAUX                             | Courriel*                                                    | Numéro de téléphone        | Poste<br>×000 |
|                                      | <b>Renseignements sur l'utilisateu</b><br>Type d'utilisateur | u <b>r</b><br>User Subtype |               |
|                                      | Соор                                                         | User                       |               |
|                                      | Nom de l'organisation<br>Winkleigh                           |                            |               |
|                                      | Remarque                                                     |                            |               |
|                                      | Saisir une remarque ici                                      |                            |               |

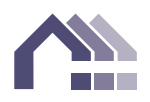

#### Modifier le mot de passe

3. Pour modifier le mot de passe, allez à la page « Modifier le mot de passe ». Veuillez cliquer sur « Enregistrer » pour appliquer les modifications apportées.

| PROFIL                   | Modifier le mot de<br>passe                                                                                                    | ENREGISTRER                             |
|--------------------------|----------------------------------------------------------------------------------------------------|-----------------------------------------|
| MODIFIER LE MOT DE PASSE | •                                                                                                    |                                         |
| SÉCURITÉ                 | Mot de passe actuel<br>Mot de passe actuel*                                                                                                    |                                         |
|                          | Nouveau mot de passe<br>Nouveau mot de passe*                                                                                                    | ~~~~~~~~~~~~~~~~~~~~~~~~~~~~~~~~~~~~~~~ |
|                          | Nouveau mot de passe         Au moins 8 caractères         Une lettre majuscule         Une lettre minuscule         Une lettre minuscule         Une lettre minuscule | Ø                                       |
|                          | Confirmer le nouveau mot de passe*                                                                                                    |                                         |
|                          | Confirmer le nouveau mot de passe                                                                                                    | Ø                                       |

#### Sécurité

4. La page « Sécurité » affiche les renseignements actuels concernant l'authentification multifacteur ainsi qu'un bouton pour réinitialiser l'AMF.

| PROFIL<br>MODIFIER LE MOT DE PASSE | Authentification RÉINITIALISER L'AMF |                     |
|------------------------------------|--------------------------------------|---------------------|
| SÉCURITÉ                           | Statut Activé                        | Méthode Courriel    |
| JOURNAUX                           |                                      |                     |
|                                    | Adresse courriel enregistrée         | janedoe@agency.test |

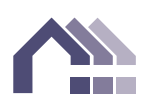

#### Journaux

5. La page « Journaux » affiche l'historique des activités.

| PROFIL                   | Journaux                                     | Catégorie de jo | urnal 🔻             |
|--------------------------|----------------------------------------------|-----------------|---------------------|
| MODIFIER LE MOT DE PASSE | Activité                                     | Catégorie       | Créé le             |
| SÉCURITÉ                 | User Created                                 | Utilisateur     | 19/02/2025 22:38:13 |
| SECORITE                 | Login Verification Email Sent.               | Identifiant     | 19/02/2025 22:38:18 |
| JOURNAUX                 | Login Password Success.                      | Identifiant     | 19/02/2025 22:41:18 |
|                          | MFA Registration: Sent                       | Mfa             | 19/02/2025 22:41:18 |
|                          | MFA Challenge: Email Sent.                   | Mfa             | 19/02/2025 22:41:35 |
|                          | MFA Challenge Success: Passed MFA Challenge. | Mfa             | 19/02/2025 22:41:48 |
|                          | Login Success: Logged in Using MFA.          | Identifiant     | 19/02/2025 22:41:48 |
|                          |                                              | 1.1             |                     |

### **Autres outils**

#### Réinitialisation du mot de passe

1. Vous pouvez demander la réinitialisation du mot de passe à la page de connexion en cliquant sur le lien « Réinitialiser le mot de passe » ou si un administrateur de la coopérative clique lui-même sur le lien de réinitialisation.

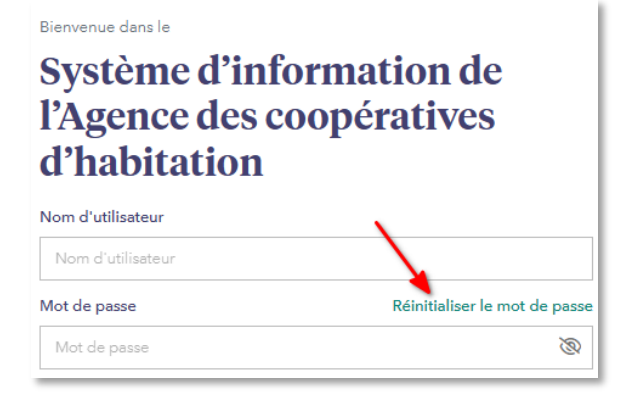

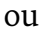

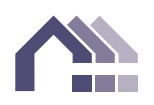

|           | PROFIL                                                    | Administrateur                                  | ENREGISTRER                        |
|-----------|-----------------------------------------------------------|-------------------------------------------------|------------------------------------|
|           | MODIFIER LE MOT DE PASSE                                  | Utilizatour verrouillé                          | Páinitialisar la mot da            |
|           | ADMINISTRATEUR                                            | Date d'inactivité:                              | passe                              |
|           | RÔLES DE L'UTILISATEUR                                    |                                                 |                                    |
|           | SÉCURITÉ                                                  |                                                 |                                    |
|           | JOURNAUX                                                  |                                                 |                                    |
| 4d        | ministrateur                                              |                                                 | ENREGISTRER                        |
| Uti<br>Da | <b>lisateur verrouillé</b><br>te d'inactivité: 2025-02-21 | Réinitialiser le n           Date de réinitiali | not de passe<br>sation: 2025-02-21 |

2. Si le message suivant s'affiche lorsque l'utilisateur tente d'ouvrir une session :

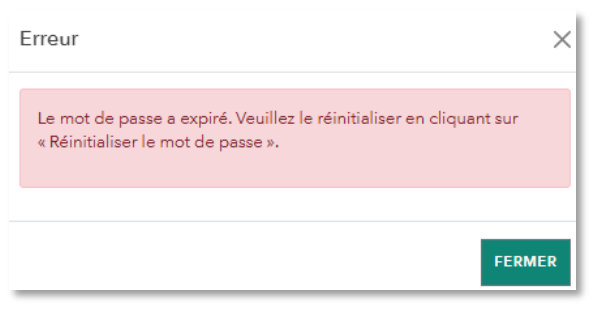

3. Veuillez cliquer sur le bouton « Envoyer des instructions » et un courriel vous sera envoyé.

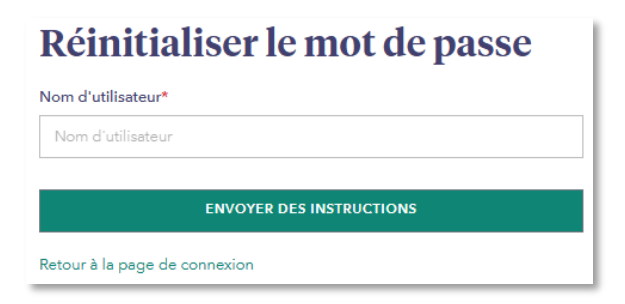

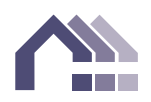

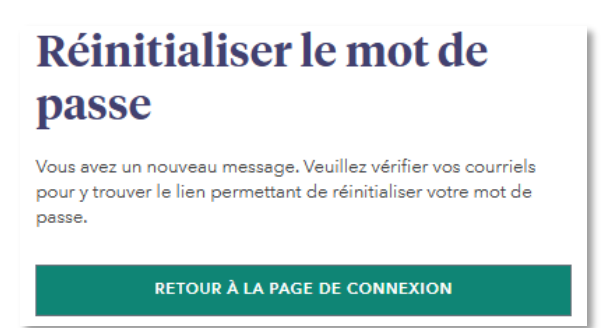

Dans le courriel intitulé « Réinitialiser le mot de passe », veuillez cliquer sur le « Lien de réinitialisation du mot de passe ».

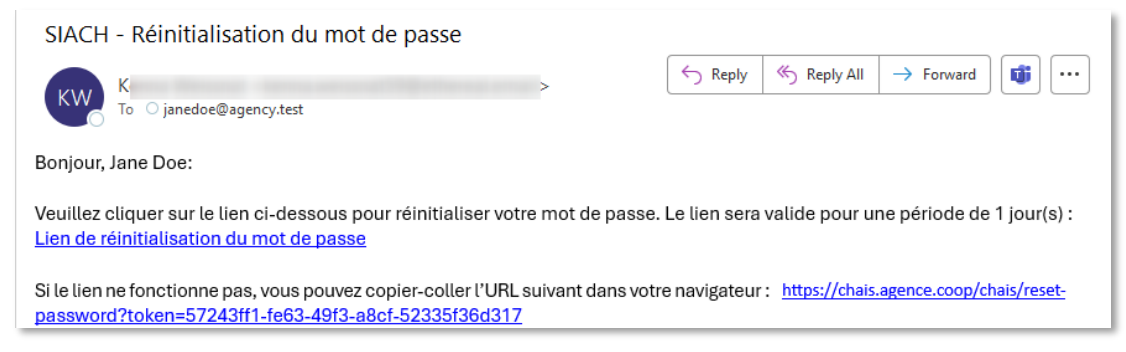

Veuillez créer un nouveau mot de passe. Veuillez cliquer sur « Établir un mot de passe ».

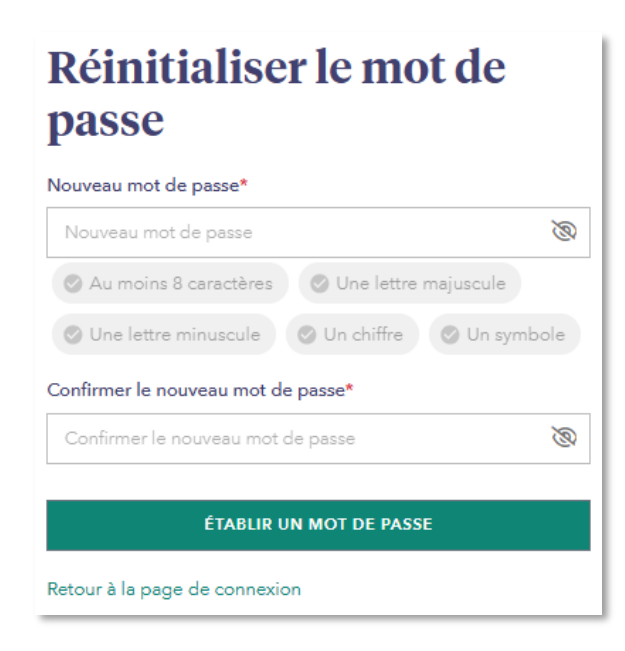

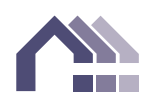

#### Langue d'affichage

Le choix de la langue d'affichage peut être effectué sur la page de connexion.

#### Bienvenue dans le Système d'information de l'Agence des coopératives d'habitation

| Nom d'utilisateur                               |                                        |
|-------------------------------------------------|----------------------------------------|
| Nom d'utilisateur                               |                                        |
| Mot de passe                                    | Réinitialiser le mot de passe          |
| Mot de passe                                    | Ś                                      |
| Se souvenir de moi (nom d'utilisa seulement)    | teur Obtenir de l'aide                 |
| SE CONNEC                                       | TER                                    |
| ×                                               |                                        |
| © 2005 - 2025 L'Agence des coopéra<br>réservés. | tives (habite English oits<br>Français |
| Select language/Sélectionner                    | la langue: Français 🗸                  |

#### Utilisateur verrouillé

Si un utilisateur verrouillé tente d'ouvrir une session, il recevra un message d'erreur.

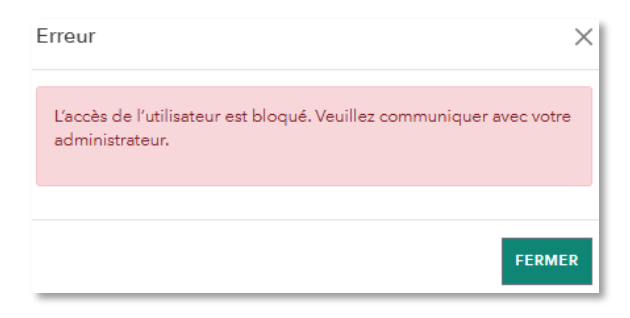

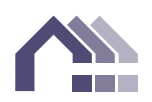

Un administrateur de la coopérative peut déverrouiller cet utilisateur à partir de la page « Admin ».

| PROFIL                   | Administrateur         |
|--------------------------|------------------------|
| MODIFIER LE MOT DE PASSE | Utilisateur verrouillé |
| ADMINISTRATEUR           | Date d'inactivité:     |

### Aide

Vous trouverez les liens <u>Obtenir de l'aide</u> et <u>Commentaires</u> sur la page de connexion. Le premier vous mènera à notre service de soutien technique du SIACH. Le lien « Commentaires » vous permettra d'envoyer un courriel à l'Agence.

| Bienvenue dans le         |
|---------------------------|
| Système d'information de  |
| l'Agence des coopératives |
| d'habitation              |

| Nom d'utilisateur                                                                    |                                                                                                    |
|--------------------------------------------------------------------------------------|----------------------------------------------------------------------------------------------------|
| ot de passe                                                                          | Réinitialiser le mot de passe                                                                                |
| Mot de passe                                                                         | Ø                                                                                                    |
|                                                                                      |                                                                                                    |
| Se souvenir de moi (nom o<br>seulement)                                              | d'utilisateur Obtenir de l'aide                                                                              |
| Se souvenir de moi (nom a<br>seulement)<br>SE                                        | d'utilisateur Obtenir de l'aide                                                                              |
| Se souvenir de moi (nom a<br>seulement)<br>SE<br>© 2005 - 2025 L'Agence de<br>réserv | d'utilisateur Obtenir de l'aide<br>CONNECTER<br>s coopératives d'habitation, T as droits<br>és. Commentaires |

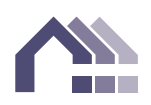